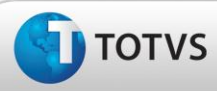

da TOTVS. To:

Este

de pr

ide da TOTVS. Todo

## Ajuste na impressão de relatório

| Produto  | : | TOTVS ® SST+PCMSO - 11.8.0.4                     |                    |   |          |
|----------|---|--------------------------------------------------|--------------------|---|----------|
| Chamado  | : | TEEKPC                                           | Data da publicação | : | 26/04/13 |
| País(es) | : | Brasil                                           | Banco(s) de Dados  | : | Oracle   |
|          |   |                                                  |                    |   |          |
| Cliente  | : | UNIMED DE TAUBATE COOPERATIVA DE TRABALHO MEDICO |                    |   |          |

## 🛛 Importante

Esta melhoria depende de execução da atualização do sistema para a versão conforme descrita neste documento, de acordo com os **Procedimentos para Implementação.** 

Ajuste na impressão do relatório **"58.1 - Relatório Anual Descritivo"**. Anterior ao ajuste, na tentativa de impressão do relatório era exibida tela com mensagem de erro e o relatório não era impresso.

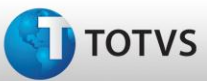

### Procedimentos para Implementação

### Importante

Antes de executar a atualização é recomendável realizar o backup do banco de dados bem como dos arquivos do Sistema(executáveis, dlls e arquivos de configuração):

Realizar a atualização antes no ambiente de homologação e, posterior a devida validação, no ambiente de produção.

#### Instruções (para o produto Saúde e Segurança do Trabalho).

- a) Execute o script que segue anexo, na base de dados de *homologação* do Personal Med.
  OBS: o script gera um log em C:\, sendo assim, solicitamos que após a atualização, o log seja encaminhado para análise.
- b) Faça o download dos aplicativos e dll's que constam nos links em anexo e descompacte-os no diretório do Personal Med.
  OBS: os aplicativos e dll's devem ser atualizados em todos os micros que possuem o Personal Med instalado.

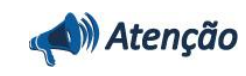

Recomendamos que o chamado relacionado a esse boletim seja encerrado após a homologação.

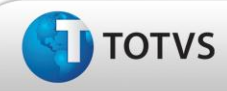

## Atualizações do Update/Compatibilizador

#### 1. Alteração de Arquivos.

| Operação  | Local/Arquivo                                                    | Versão |
|-----------|------------------------------------------------------------------|--------|
| Alteração | C:\Projetos\pmwe\pmed\relatorios\repstd58\DTM_RelatorioAnual.pas | 16170  |
| Alteração | C:\Projetos\pmwe\pmed\relatorios\repstd58\DTM_RelatorioAnual.dfm | 16170  |
| Alteração | C:\Projetos\pmwe\pmed\pcmso\dtm_PCMSO.dfm                        | 16170  |
| Alteração | C:\Projetos\pmwe\pmed\pcmso\dtm_PCMSO.pas                        | 16170  |

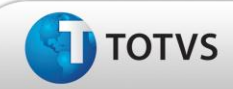

## Procedimentos para Configuração

Não se aplica.

4 PCMSO – Ajuste na impressão de relatório

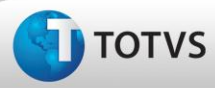

## Procedimentos para Utilização

- 1. No módulo PCMSO acesse o menu IMPRESSOS/RELATÓRIOS/PCMSO.
- 2. Selecione o relatório 58.1 Relatório Anual Descritivo e clique em Exibir Relatório.
- 3. Será exibida a tela Relatório de empresas, nela selecione o que será exportado ao relatório.
- 4. Clique em Imprimir.

## Informações Técnicas

| Tabelas Utilizadas              | -                                  |
|---------------------------------|------------------------------------|
| Funções Envolvidas              | Inclusão de um exame audiometrico. |
| Sistemas Operacionais/Navegador | Windows®                           |